## การประชุมสามัญผู้ถือหุ้นประจำปี 2563 ของบริษัท ท่าอากาศยานไทย จำกัด (มหาชน) (ทอท.) ผ่านสื่ออิเล็กทรอนิกส์

## ขั้นตอนการใช้งานระบบประชุมผ่านสื่ออิเล็กทรอนิกส์ Inventech Connect

้ผู้ถือหุ้นที่จะประสงค์เข้าประชุมผ่านสื่ออิเล็กทรอนิกส์สามารถดำเนินการได้ตามขั้นตอน ดังนี้

# 1. ขั้นตอนยื่นแบบคำร้องเข้าร่วมประชุมผ่านสื่ออิเล็กทรอนิกส์

1.1 ยื่นแบบคำร้องเข้าร่วมประชุมผ่าน Web browser ให้เข้าไปที่ <u>https://app.inventech.co.th/AOT</u>

หรือสแกน QR Code นี้ เพื่อเข้าสู่ระบบ 🔲 👫

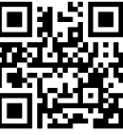

- 1.2 เมื่อเข้าสู่ระบบแล้ว ให้ผู้ถือหุ้นกรอกข้อมูลตามที่ระบบแสดง เช่น
  - เลขประจำตัวประชาชน / เลขที่หนังสือเดินทาง (กรณีเป็นชาวต่างประเทศ)
  - เลขทะเบียนผู้ถือหุ้น
  - ชื่อ นามสกุล
  - จำนวนหุ้น
  - E-mail
  - เบอร์โทรศัพท์
  - แนบเอกสารเพิ่มเติม
    - กรณีที่ประสงค์จะเข้าประชุมผ่านสื่ออิเล็กทรอนิกส์ด้วยตนเอง โปรดแนบ บัตรประจำตัวประชาชน / หนังสือ เดินทาง (กรณีเป็นชาวต่างประเทศ) พร้อมลงนามรับรองสำเนาถูกต้อง (สามารถแนบภาพถ่ายสำเนาได้)
    - กรณีที่มีการมอบฉันทะ โปรดแนบ หนังสือมอบฉันทะพร้อมเอกสารประกอบตามที่กำหนด

1.3 เมื่อกรอกข้อมูลครบถ้วนแล้วให้เลือก "ฉันยอมรับเงื่อนไข" โดย Click ในช่องสี่เหลี่ยมเพื่อยอมรับเงื่อนไขการใช้บริการ

- 1.4 จากนั้นให้เลือก "ส่งแบบคำร้อง"
- 1.5 หลังจากขั้นตอนที่ 1.4 เจ้าหน้าที่จะดำเนินการตรวจสอบข้อมูลแบบคำร้อง เมื่อคำร้องได้รับการอนุมัติ ผู้ถือหุ้นจะ ได้รับ E-mail แจ้ง Link และ Username และ Password ในการใช้งาน โดยสามารถเข้าร่วมประชุมได้ตามวัน และเวลาที่แจ้งในหนังสือเชิญประชุม กรณีคำร้องไม่ถูกอนุมัติ ผู้ถือหุ้นจะได้รับ E-mail แจ้งถึงสาเหตุ และสามารถ ดำเนินการยื่นแบบคำร้องเพิ่มเติมได้
- 1.6 สำหรับผู้ถือหุ้นที่มอบฉันทะ และไม่ประสงค์จะเข้าร่วมประชุม ในการมอบฉันทะนั้น ผู้ถือหุ้นสามารถมอบฉันทะให้ บุคคลใดบุคคลหนึ่งตามความประสงค์ หรือเลือกมอบฉันทะให้กรรมการอิสระของบริษัทฯ ท่านใดท่านหนึ่งตามที่ ทอท.ได้กำหนดและแจ้งไว้ในหนังสือเชิญประชุมสามัญผู้ถือหุ้นเป็นผู้รับมอบฉันทะของผู้ถือหุ้นก็ได้ โดยกรรมการ ท่านดังกล่าวจะลงมติในแต่ละวาระตามที่ผู้ถือหุ้นกำหนดไว้ในหนังสือมอบฉันทะ
- 1.7 สำหรับผู้ถือหุ้นที่ประสงค์จะเข้าร่วมประชุมด้วยตนเอง หรือโดยผู้รับมอบฉันทะที่ไม่ใช่กรรมการบริษัทฯ ผ่านสื่อ อิเล็กทรอนิกส์ ระบบลงทะเบียนยื่นแบบคำร้องจะเปิดให้ดำเนินการตั้งแต่<u>วันที่ 15 - 22 มกราคม 2564 หรือ</u> <u>จนกว่าการประชุมจะแล้วเสร็จ</u>
- 1.8 กรณีผู้ถือหุ้นที่ประสงค์จะมอบฉันทะให้กรรมการบริษัทฯ <u>กรุณาจัดส่งหนังสือมอบฉันทะพร้อมเอกสารประกอบ</u> <u>มายังบริษัทฯ ทางไปรษณีย์ ตามที่อยู่ข้างล่างนี้ โดยเอกสารจะต้องมาถึงบริษัทฯ ภายในวันที่ 21 มกราคม 2564</u> <u>เวลา 17.00 น.</u>

ู่ ฝ่ายเลขานุการองค์กรและกำกับดูแลกิจการ บริษัท ท่าอากาศยานไทย จำกัด (มหาชน) ตู้ ปณ. 3 ปณฝ.ดอนเมือง กรุงเทพฯ 10211

- 2.1 ระบบประชุมผ่านสื่ออิเล็กทรอนิกส์ (Webex) และระบบ Inventech Connect รองรับ Web browser, PC, IOS และ android การเข้าใช้ระบบ Webex และระบบ Inventech Connect โปรดดำเนินการตามขั้นตอนการติดตั้ง และคู่มือการใช้งาน ดังนี้
  - 2.1.1 <u>การใช้งานระบบประชุมผ่านสื่ออิเล็กทรอนิกส์ (Webex)</u>

คู่มือการติดตั้ง และใช้งานระบบ Webex สามารถศึกษาวิธีการติดตั้งได้ที่ <u>https://qrgo.page.link/Cgv2B</u> หรือสแกน QR Code นี้

2.1.1.1 ขั้นตอนการติดตั้งการใช้งานระบบ Webex ผ่าน PC / Laptop
1) เข้าเว็บไซต์ <u>https://www.webex.com/downloads.html</u> หรือสามารถสแกน QR Code นี้

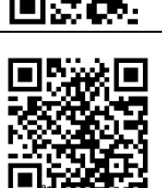

- 2) เลือกดาวน์โหลด Webex Meetings โดยกดที่ปุ่ม "Download for Windows'
- 3) ดับเบิ้ลคลิกที่ไฟล์ webexapp.msi (สามารถค้นหาได้ที่ Folder Download) เพื่อเข้าสู่หน้าการติดตั้ง
- 4) เข้าสู่หน้าการติดตั้ง จากนั้นกดปุ่ม "Next"
- 5) เลือก "I accept the terms in the license agreement" จากนั้นกดปุ่ม "Next"
- 6) กดปุ่ม "Install" จากนั้นรอการติดตั้งสักครู่ แล้วกดปุ่ม "Finish"
- 7) เมื่อทำการติดตั้งเสร็จเรียบร้อยแล้ว จะมีไอคอน "Cisco Webex Meetings" ปรากฏที่หน้าจอ

เดสก์ท็อป

## 2.1.1.2 ขั้นตอนการติดตั้งการใช้งานระบบ Webex ผ่าน Mobile

| ระบบปฏิบัติการ iOS                                     | ระบบปฏิบัติการ Android                               |
|--------------------------------------------------------|------------------------------------------------------|
| 1. เข้าที่ Application App Store  🔿                    | 1. เข้าที่ Application Play Store <b>&gt;&gt;</b>    |
| 2. ไปที่ icon ค้นหา หรือ สัญลักษณ์ "แว่นขยาย" โดย      | 2. ไปที่ช่อง Search for apps & games โดยพิมพ์        |
| พิมพ์ค้นหา "Cisco Webex Meetings"และกดปุ่ม             | ค้นหา "Cisco Webex Meetings" และกดปุ่ม               |
| "Search"                                               | "Search"                                             |
| 3. จากนั้นกดที่ปุ่ม "รับ" ด้านขวามือ เพื่อทำการติดตั้ง | 3. จากนั้นกดที่ปุ่ม "Install" ด้านขวามือ เพื่อทำการ  |
| Application Cisco Webex Meetings หรือ สัญลักษณ์        | ติดตั้ง Application Cisco Webex Meetings หรือ        |
| ดังภาพ 🥥                                               | สัญลักษณ์ ดังภาพ 🥥                                   |
| 4. ระบุรหัสผ่าน หรือ Touch ID เพื่อยืนยันการติดตั้ง    | 4. กดปุ่ม "Accept" เพื่อยืนยันการติดตั้ง Application |
| Application                                            | 5. จากนั้นรอการติดตั้งสักครู่                        |
| 5. จากนั้นรอการติดตั้งสักครู่                          | 6. เมื่อทำการติดตั้งเสร็จเรียบร้อยแล้ว จะมีไอคอน     |
| 6. เมื่อทำการติดตั้งเสร็จเรียบร้อยแล้ว จะมีไอคอน       | "Webex Meet" ปรากฏที่หน้าจอโทรศัพท์                  |
| "Webex Meet" ปรากฏที่หน้าจอโทรศัพท์                    |                                                      |

#### 2.1.2 การใช้งานระบบ Inventech Connect

| คู่มือการใช้งานระบบสำหรับการใช้งานบน PC/Laptop   | คู่มือการใช้งานระบบสำหรับการใช้งานบน IOS     |
|--------------------------------------------------|----------------------------------------------|
| https://qrgo.page.link/KqnoP                     | https://qrgo.page.link/pgvit                 |
| คู่มือการใช้งานระบบสำหรับการใช้งานบน Web Browser | คู่มือการใช้งานระบบสำหรับการใช้งานบน Android |
| https://qrgo.page.link/iZ3ka                     | https://qrgo.page.link/vZ4rZ                 |
| <u>۷</u>                                         | ש<br>ע                                       |

2.1.2.1 ขั้นตอนการใช้งานระบบ Inventech Connect ผ่าน PC / Laptop ดังนี้

1) ผู้ถือหุ้นทำการคลิกลิงค์สำหรับเข้าห้องประชุมที่ได้รับจากอีเมลแจ้งการอนุมัติแบบคำร้องขอ สำหรับการใช้งาน Inventech Connect

2) จากนั้นระบบจะแสดง Event Information ให้ทำการกรอกข้อมูลทางด้านขวาในส่วนของ Join Event Now โดยมีรายละเอียด ดังนี้

- ให้ทำการกรอกข้อมูลที่ช่อง First name / Last name และอีเมล address

- ในช่อง Event password ระบบทำการ Default ค่าให้ ท่านผู้ถือหุ้นไม่ต้องทำการแก้ไขหรือ

เปลี่ยนแปลง

- จากนั้นกดปุ่ม "Join Now"

3) ให้ผู้ถือหุ้นทำการกรอกข้อมูลในช่อง Confirm อีเมล address เพื่อยืนยัน อีเมล อีกครั้ง และกดปุ่ม

"Submit"

4) จากนั้นให้คลิกที่ "Run a temporary application" เพื่อเข้าสู่การใช้งานภายใน Application

Webex

5) กดที่ปุ่ม "Join Event" (สีเขียว) เพื่อเข้าร่วมประชุมผ่าน Application Webex

6) ระบบจะปรากฏหน้าจอการทำงาน 2 ส่วน คือ ทางด้านซ้ายจะแสดงการถ่ายทอดสดหรือแสดง ผลต่าง ๆ ภายในงานประชุม และทางด้านขวาจะเป็นการใช้งานในส่วนของฟังก์ชัน Q&A และ Multimedia Viewer ซึ่งแสดงหน้า login ของระบบ Inventech Connect

7) จากนั้นกดที่ปุ่ม "Continue" (สีฟ้า) ทางด้านขวามือในส่วนของฟังก์ชัน Multimedia Viewer ระบบจะแสดงหน้าจอ login เข้าใช้งานระบบ Inventech Connect ให้ทำการกรอก Username / Password ที่ได้รับ จาก อีเมล แจ้งการอนุมัติแบบคำร้องขอสำหรับการ ใช้งาน Inventech Connect โดยกดที่ปุ่ม "Sign in"

8) จากนั้นให้ทำการลงทะเบียน โดยกดที่ปุ่ม "ลงทะเบียนเข้าร่วมประชุม"

\* <u>ขั้นตอนนี้จะถือว่าผู้ถือหุ้นทำการลงทะเบียนเข้าร่วมประชุมเรียบร้อยแล้ว จะทำให้จำนวนหุ้นของ</u>

<u>ผู้ถือหุ้นถูกนับเป็นองค์ประชุม</u>

9) เมื่อทำการลงทะเบียนเรียบร้อยแล้ว ท่านผู้ถือหุ้นสามารถทำการตรวจสอบวาระที่สามารถทำ การออกเสียงลงคะแนนได้ โดยกดที่ปุ่ม "เลือกวาระ"

10) เมื่อผู้ถือหุ้นต<sup>่</sup>องการทำการลงคะแนนให้เลือกวาระที่ต้องการออกเสียงลงคะแนน จากนั้นระบบ จะแสดงปุ่มสำหรับการออกเสียงลงคะแนน ทั้งหมด 4 ปุ่ม คือ 1. เห็นด้วย (สีเขียว) 2. ไม่เห็นด้วย (สีแดง) 3.งดออกเสียง (สีส้ม) 4. ไม่ส่งออกเสียงลงคะแนน (สีฟ้า)

\* หากทำการเลือก "ไม่ส่งการออกเสียงลงคะแนน" หรือ ไม่ออกเสียงลงคะแนน บริษัทจะนำ คะแนนเสียงของท่านเทไปยังผลคะแนนที่การประชุมกำหนด และการออกเสียงลงคะแนนสามารถทำการเปลี่ยนแปลงได้ จนกว่าวาระนั้นจะปิดการส่งผลการลงคะแนน  11) ผู้ถือหุ้นสามารถทำการตรวจสอบคะแนนเสียงรายวาระได้ เมื่อวาระนั้นปิดการส่งผลการ ลงคะแนนแล้ว โดยทำการเลือกวาระที่ต้องการตรวจสอบ จากนั้นระบบจะแสดงกราฟและผลคะแนนของวาระนั้น ๆ
 12) ผู้ถือหุ้นสามารถทำการออกจากการประชุม โดยเลือกที่ "ไอคอนผู้ใช้งาน" และกดที่ปุ่ม "ออก จากการประชม"

\* ขั้นตอนนี้หากผู้ถือหุ้นทำการออกจากการประชุมระหว่างการประชุมระบบจะนำคะแนนเสียง ของผู้ถือหุ้นออกจากการประชุมในวาระที่ยังไม่ถูกดำเนินการ

13) \*กรณีผู้ถือหุ้นมีการรับมอบฉันทะหลาย Account โดยเลือกที่ "ไอคอนผู้ใช้งาน" และกดที่ปุ่ม "สลับบัญชี" เพื่อเข้าใช้งาน Account อื่น ๆ โดยที่คะแนนเสียงและองค์ประชุมจะไม่ถูกนำออกจากการประชุม

2.1.2.2 ขั้นตอนการใช้งานระบบ Inventech Connect ผ่าน Mobile

<u>หน้าจอที่ 1</u> ส่วนการรับชมถ่ายทอดสดของทางบริษัท

1) ผู้ถือหุ้นทำการคลิกลิงค์สำหรับเข้าห้องประชุมที่ได้รับจากอีเมลแจ้งการอนุมัติแบบคำร้อง สำหรับการใช้งาน Inventech Connect

2) จากนั้นระบบจะแสดง Event Information ให้ทำการกรอกข้อมูลทางด้านขวาในส่วนของ Join Event Now โดยมีรายละเอียด ดังนี้

- ให้ทำการกรอกข้อมูลที่ช่อง First name / Last name และอีเมล address

- ในช่อง Event password ระบบทำการ Default ค่าให้ ท่านผู้ถือหุ้นไม่ต้องทำการแก้ไขหรือ

เปลี่ยนแปลง

- จากนั้นกดปุ่ม "Join Now"

3) ให้ผู้ถือหุ้นทำการกรอกข้อมูลในช่อง Confirm อีเมล address เพื่อยืนยันอีเมลอีกครั้ง และกดปุ่ม

"Submit"

4) จากนั้นให้คลิกที่ "Run a temporary application" เพื่อเข้าสู่การใช้งานภายใน Application

Webex

- 5) กดที่ปุ่ม "Join Event" (สีเขียว) เพื่อเข้าร่วมประชุมผ่าน Application Webex
- 6) รับชมถ่ายทอดสดการประชุมผ่าน Application Webex
  - \* ซึ่งในขั้นตอนนี้ยังไม่ใช่การลงทะเบียนเพื่อเข้าร่วมประชุม ฉะนั้นจำนวนหุ้นของผู้ถือหุ้นจะยัง

## <u>ไม่ถูกนับเป็นองค์ประชุม</u>

\*\* หากท่านผู้ถือหุ้นต้องการใช้งานในส่วนของระบบ Inventech Connect ให้สลับ Browser เพื่อ

## ใช้งานหน้าจอส่วนที่ 2 ดังนี้

<u>หน้าจอที่ 2</u> ส่วนการใช้งานระบบ Inventech Connect

1) ผู้ถือหุ้นทำการ **คลิกลิงค์สำหรับการลงทะเบียนเข้าร่วมประชุม และลงคะแนนเสียง** ที่ได้รับ จากอีเมลแจ้งการอนุมัติแบบคำร้องขอสำหรับการใช้งาน Inventech Connect หรือ URL สำหรับเข้าใช้งานระบบ Inventech Connect

2) กรอก Username และ Password ที่ได้รับจากอีเมลแจ้งการอนุมัติแบบคำร้อง จากนั้นกดปุ่ม

"Sign in"

3) จากนั้นให้ทำการลงทะเบียน โดยกดที่ปุ่ม "ลงทะเบียนเข้าร่วมประชุม"

\* ขั้นตอนนี้จะถือว่าผู้ถือหุ้นทำการลงทะเบียนเข้าร่วมประชุมเรียบร้อยแล้ว จะทำให้จำนวนหุ้น มันเป็นองค์ประชุม

## ของผู้ถือหุ้นถูกนับเป็นองค์ประชุม

4) เมื่อทำการลงทะเบียนเรียบร้อยแล้ว ท่านผู้ถือหุ้นสามารถทำการตรวจสอบวาระที่สามารถทำ การออกเสียงลงคะแนนได้ โดยกดที่ปุ่ม "เลือกวาระ" 5) เมื่อผู้ถือหุ้นต้องการทำการลงคะแนนให้เลือกวาระที่ต้องการออกเสียงลงคะแนน จากนั้นระบบ จะแสดงปุ่มสำหรับการออกเสียงลงคะแนน ทั้งหมด 4 ปุ่ม คือ 1. เห็นด้วย (สีเขียว) 2. ไม่เห็นด้วย (สีแดง) 3.งดออก เสียง (สีส้ม) 4. ไม่ส่งออกเสียงลงคะแนน (สีฟ้า)

\* หากทำการเลือก "ไม่ส่งการออกเสียงลงคะแนน" หรือ ไม่ออกเสียงลงคะแนน บริษัทจะนำ คะแนนเสียงของท่านเทไปยังผลคะแนนที่การประชุมกำหนด และการออกเสียงลงคะแนนสามารถทำการเปลี่ยนแปลง ได้จนกว่าวาระนั้นจะปิดการส่งผลการลงคะแนน

6) ผู้ถือหุ้นสามารถทำการตรวจสอบคะแนนเสียงรายวาระได้ เมื่อวาระนั้นปิดการส่งผลการ ลงคะแนนแล้ว โดยทำการเลือกวาระที่ต้องการตรวจสอบ จากนั้นระบบจะแสดงกราฟและผลคะแนนของวาระนั้น ๆ 7) ผู้ถือหุ้นสามารถทำการออกจากการประชุม โดยเลือกที่ "ไอคอนผู้ใช้งาน" และกดที่ปุ่ม "ออก

() ผู้ถอพุ่นสามารถทาการออกจากการประชุม
 จากการประชุม"

\* ขั้นตอนนี้หากผู้ถือหุ้นทำการออกจากการประชุมระหว่างการประชุม ระบบจะนำคะแนนเสียง ของผู้ถือหุ้นออกจากการประชุม ในวาระที่ยังไม่ถูกดำเนินการ

8) \*กรณีผู้ถือหุ้นมีการรับมอ<sup>ั</sup>บฉันทะหลาย Account โดยเลือกที่ "ไอคอนผู้ใช้งาน" และกดที่ปุ่ม "สลับบัญชี" เพื่อเข้าใช้งาน Accountอื่น ๆ โดยที่คะแนนเสียงและองค์ประชุมจะไม่ถูกนำออกจากการประชุม

9) ระบบประชุมผ่านสื่ออิเล็กทรอนิกส์จะเปิดให้เข้าระบบได้ใน<u>วันที่ 22 มกราคม 2564 เวลา 13:00 น.</u> (ก่อนเปิดประชุม 1 ชั่วโมง) โดยผู้ถือหุ้น หรือผู้รับมอบฉันทะใช้ Username และ Password ที่ได้รับ และปฏิบัติตาม คู่มือการใช้งานในระบบ

10) การทำงานของระบบประชุมผ่านสื่ออิเล็กทรอนิกส์ (Webex) และระบบ Inventech Connect ขึ้นอยู่กับระบบอินเตอร์เน็ตที่รองรับของผู้ถือหุ้นหรือผู้รับมอบฉันทะ รวมถึงอุปกรณ์ และ/หรือโปรแกรม ของอุปกรณ์ กรุณาใช้อุปกรณ์ และ/หรือโปรแกรม ดังต่อไปนี้ในการใช้งานระบบ

ความเร็วของอินเทอร์เน็ตที่แนะนำ ควรไม่ต่ำกว่า 4 Mbps

● โทรศัพท์เคลื่อนที่/อุปกรณ์แท็ปเล็ตระบบปฏิบัติการ Android รองรับทุก Version หรือ

ระบบปฏิบัติการ IOS รองรับทุก Version

- อินเทอร์เน็ตบราวเซอร์ Firefox หรือ Chrome หรือ Safari
   วิธีการตรวจสอบ Version ของระบบปฏิบัติการ
- Android: เลือก การตั้งค่า หรือการตั้งค่าเพิ่มเติม -> เกี่ยวกับโทรศัพท์ -> ข้อมูลซอฟต์แวร์

หรือเวอร์ชั่น Android

IOS: เลือก การตั้งค่า -> ทั่วไป -> เกี่ยวกับ -> เวอร์ชั่น

## <u>พบปัญหาในการใช้งาน</u>

สามารถติดต่อได้ที่ โทร. 02-021-9121

โดยให้บริการลงทะเบียนเพื่อขอ Username และ Password <u>ระหว่างวันที่ 15 - 22 มกราคม 2564</u> <u>เวลา 08.30 – 17.30 น. เว้นวันหยุดราชการ</u>

หมายเหตุ:

- ผู้ถือหุ้นต้องนำ Username และ Password ที่ได้รับจาก E-mail มากรอกและกดปุ่มลงทะเบียน ระบบจะทำการลงทะเบียนและนับเป็น องค์ประชุมให้ที่ขั้นตอนนี้ (ถ้าไม่กดปุ่มลงทะเบียน จะถือว่าผู้ถือหุ้นยังไม่ได้ลงทะเบียนเข้าประชุม ระบบจะไม่นับเป็นองค์ประชุม และไม่ สามารถโหวตคะแนนได้ แต่สามารถชมการถ่ายทอดการประชุมได้เพียงอย่างเดียว หากผู้ถือหุ้น Logout ออกจากระบบระหว่างการประชุม ระบบจะทำการตัดคะแนนเสียงออกจากองค์ประชุมเช่นกัน)
- ผู้ถือหุ้นต้องเตรียม E-mail สำหรับยื่นแบบคำร้องเพื่อรับ Link และ Username และ Password สำหรับเข้าประชุม
- 3. ข้อมูลที่กรอกในระบบต้องตรงกันกับข้อมูล ณ วัน Record Date จากบริษัท ศูนย์รับฝากหลักทรัพย์ (ประเทศไทย) จำกัด (TSD)